## Welcome

Welcome to the MB&T Wealth Management platform guide. The platform grants you access to unique information and insights, account details, your investment dashboard, a document vault, instant access from any of your devices and more. This guide provides simple instructions to help you navigate the platform quickly and easily.

| EDTEST0003         \$17,546,463,78         Page://memedia.bank/           EDTEST0001         100/10202         Top Holdings           EDTEST0001         \$2,359,340,64         Top Holdings           EDTEST0001         \$2,359,340,64         WB         \$2,719,654,554           EDTEST0002         \$44,424,49         WD         \$1,855,005,60           EDTEST0002         \$44,424,49         WITX         \$1,856,425,63 | Accounts                                         | Good Afternoon<br>Total Value<br>\$19,955,430.31 | Montecito<br>Bank & Trust<br>Wealth Management                                                                                                 |
|----------------------------------------------------------------------------------------------------|--------------------------------------------------|--------------------------------------------------|----------------------------------------------------------------------------------------------------|
| BDTEST0001         \$2,399,340,41         Top Holdings           V00000001         109/10822         WB         \$2,719,654,54           BDTEST0002         109/10822         WB         \$1,955,009,60           BDTEST0002         \$46,426,49         VAIPX         \$1,650,025,50           V000008022         109/10822         VAIPX         \$1,654,456,44                                                                   | BDTEST0003                                       | \$17,549,663.78                                  | https://montecito.bank/                                                                                                    |
| INVD         \$1,995,00980           BDTEST6002         \$46,426.49         VAIPX         \$1,850,425.93           X00000002         102/1202         VWITX         \$1,244,664.44                                                                                                    | BDTEST0001<br>20000000001                        | 52,359,340.04<br>10/21/2022                      | Top Holdings                                                                                                    |
| VMLTX \$1.208.362.29                                                                                                    | BDTEST0002<br>xxxxxxxxxxxxxxxxxxxxxxxxxxxxxxxxxx | \$46,426,49<br>10/21/2022                        | WD         \$1,955,007,60           VAIPX         \$1,650,425,93           VWITX         \$1,244,646,44           VMLTX         \$1,208,362,29 |

# Table of Contents

| Welcome                     | .1 |
|-----------------------------|----|
| Wealth Management Platform  | .3 |
| First Time Login            | .3 |
| Home Page                   | .4 |
| Net Worth                   | .5 |
| Portfolio                   | .5 |
| Dashboard                   | .5 |
| Switch/Filter               | .6 |
| Performance Card Navigation | .7 |
| Timeline                    | .8 |
| Vault                       | .8 |
| Documents                   | .8 |
| Reports1                    | 10 |
| Statements                  | 10 |

## Wealth Management Platform

## First Time Login

F

Note: You will receive a registration email from **noreply@bdreporting.com** with a link to set up your account. The link will expire in 7 days. If you have not received a registration email, contact your advisor.

Click on the link or copy and paste the link from the New User Setup email.

| S               | et Security Questions                                                    |
|-----------------|--------------------------------------------------------------------------|
| Please pick 3 s | ecurity questions and their answers for use<br>you forget your password. |
| Security Quest  | ion 1                                                                    |
| Answer.         |                                                                          |
| Security Quest  | ion 2                                                                    |
| Answer          |                                                                          |
| Security Quest  | ion 3                                                                    |
| Answer          |                                                                          |

1. Select a security question and answer all three **Security Questions**.

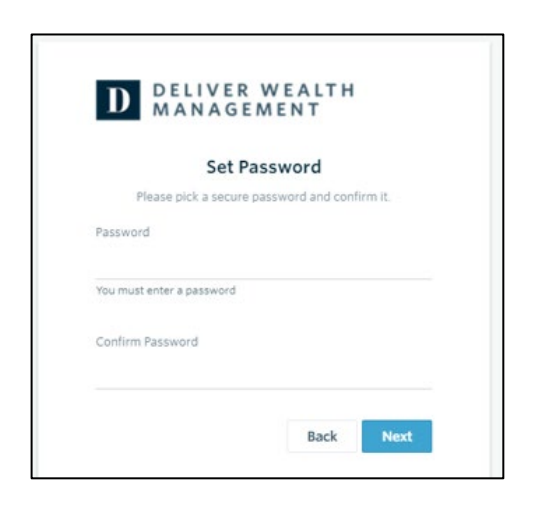

2. Enter and confirm a chosen password. The password must contain at least 8 characters, 1 upper case letter, and 1 number.

|                                                                                                    | Application Terms of Use                                                                                                    |
|----------------------------------------------------------------------------------------------------|----------------------------------------------------------------------------------------------------|
| Leslie, you must agree to these terms and cor<br>decline.                                                                                                    | ufitions to use the website. Please scroll to the bottom of the terms of use in order to accept or                                                                                                    |
| Application Terms of Use                                                                                                    |                                                                                                    |
| This Application Terms of Use (these "Terms") in<br>biamond Performance Reporting division, and it<br>emits "you", "you", and "Therein refer to, as a<br>organization to you are accepting these Terms for<br>regariazion to these Terms and agree on behalf<br>obtain access to the Application through your of<br>oregoing representation in permitting you and y<br>CULCWING TERMS CAREPULLY BEOCE ACCES                                                                                                    | a signit approvement between you, the end use, and Advect Software. No, Lating the Studies "Biol Character", Shao Damondo and Software Taylor and Software Taylor a                        |
| Back Diamond makes available its services and<br>o such Customer Agreement and subject to the<br>gree that the Customer Agreement is solely for<br>serson or entity, is a beneficiary, intended or oth                                                                                                    | related technology under an agreement with its customer (the "Customer Agreement") and, pursuan<br>se Terms, may make available certain of those services and technology to you. You acknowledge and<br>the benefit of Black Diamond and its customer and that neither you nor any investor, advisor, or other<br>ervice, of the Customer Agreement.                                                                                                    |
| by clicking the "Accept" button or accessing or<br>sideposition complex for such other internet address<br>intradiance, using windowston, and/or schemit<br>mitation, using windowston, and/or schemit<br>conditions, disclaimers of twarrantee, damage a<br>wave principtes. Back Diamond may modify the<br>including by posting the revised Terms on the Aj<br>accession of the application of these Terms inco<br>updated" legend at the top of these Terms to<br>patients will become effective three (2) busing<br>their effective three changes<br>are of the Application following these changes<br>and the Application following these changes<br>and the Application following these changes<br>and the Application following these changes<br>and the Application following these changes<br>and the Application following these changes<br>and the Application following these changes<br>and the Application following these changes<br>and the Application following these changes<br>and the Application following these changes<br>and the Application following these changes<br>and the Application following the these changes<br>and the Application following the these changes<br>and the Application following the these changes<br>and the Application following these changes<br>and the Application following these changes<br>and the Application following these changes<br>and the Application following these changes<br>and the Application following these changes<br>and the Application following these changes<br>and the Application following the application<br>and the Application following the application<br>and the Application following the application<br>and the Application following the application<br>and the Application following the application<br>and the Application following the application<br>and the Application following the application<br>and the Application following the application<br>and the Application following the application<br>and the Application following the application<br>and the Application following the application<br>and the Application following the application<br>and the Application following the application<br>and t | using lists discovered k4.8. <sup>10</sup> % there current version of the proprietary application toolhead at<br>a safe blockmond on the dissignate from time re-involve the 'application' in any way, reclarding without<br>fing any content or personal information via the Application (by our applies to and as leaded by the terms<br>of memily exclusions and instances, and the proceed information (b) the application of the structure of the structure of |
| f you do not want to agree to these Terms, you :<br>d3.bdreporting.com website.                                                                                                    | should click the "Decline" button and immediately cease your access and use of the Application and th                                                                                                    |
| Grant of License.                                                                                                    |                                                                                                    |
| n exchange for your agreement to these Terms,<br>aublicense, to use the Application solely in the U                                                                                                    | Black Diamond grants you a limited, non-exclusive, non-transferable, revocable license, without right i<br>inited States and solely for your own personal, non-commercial, informational purposes, subject to the                                                                                                    |

3. **Read** and **accept** the Application Terms of Use.

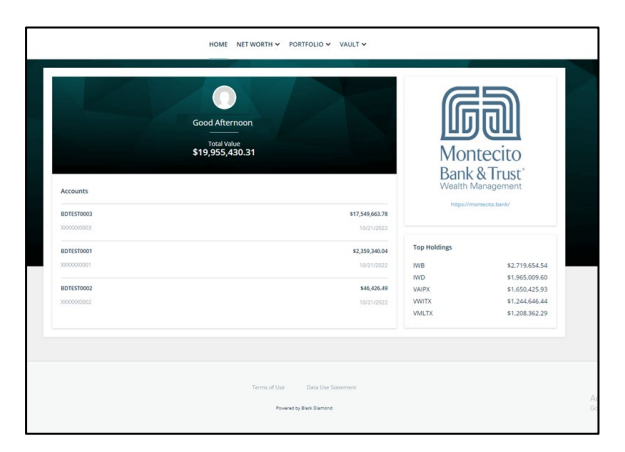

4. After accepting, you will be redirected to the client platform.

## Home Page

Your personalized home page has quick access to other pages of the platform. Your total portfolio value, accounts, and top holdings are displayed to provide you with pertinent information about your wealth relationship.

| Monecito<br>Bark & Exer |                                        | HOME NET WORTH ✔ PORT        | Folio 🗸 VAULT 🗸    |                               |                                        | D¢ | BRIAN V |
|-------------------------|----------------------------------------|------------------------------|--------------------|-------------------------------|----------------------------------------|----|---------|
| B                       | Accounts<br>BDTEST0003                 | Good Evening, Brian!<br>     | \$17,549,663.78    | Monte<br>Bank &<br>Vealth Mar | ecito<br>Trust <sup>a</sup><br>agement |    |         |
|                         | 000000003                              |                              | 10/21/2022         | Top Holdings                  |                                        |    |         |
|                         | BDTEST0001                             |                              | \$2,359,340.04     | Top Holdings                  |                                        |    |         |
|                         | XXXXXXXXXXXXXXXXXXXXXXXXXXXXXXXXXXXXXX |                              | 10/21/2022         | IWB                           | \$2,719,654.54                         |    |         |
|                         |                                        |                              |                    | IWD                           | \$1,965,009.60                         |    |         |
|                         | BDTEST0002                             |                              | \$46,426.49        | VAIPX                         | \$1,650,425.93                         |    |         |
|                         | XXXXXXXXXXXXXXXXXXXXXXXXXXXXXXXXXXXXXX |                              | 10/21/2022         | VWITX                         | \$1,244,646.44                         |    |         |
|                         |                                        |                              |                    | VMLTX                         | \$1,208,362.29                         |    |         |
|                         |                                        | Terms of Use<br>Powered by B | Data Use Statement |                               |                                        |    |         |

- A. Total Value Total value of your portfolio
- **B.** Accounts Your account balances
- C. Top Holdings Your Top Holdings
- D. Notifications View notifications from your advisor
- E. Profile Change your preferences or sign out of the platform

## Net Worth

**Net Worth** displays the **My Accounts** page which provides a detailed list of balances and the status of your accounts. Expand each account to see your holdings and their values.

| GB<br>Montecino<br>Renk & Dané |                                  | HOME NET WORTH 🗸              | PORTFOLIO V VAULT V |               |               | 🔔 BRIAN 🗸                    |
|--------------------------------|----------------------------------|-------------------------------|---------------------|---------------|---------------|------------------------------|
| Accounts                       |                                  | Accounts                      |                     |               |               |                              |
| \$19,955,430.31<br>Total Value | My Accounts: 3<br>Account Number | Account Name                  | Custodian           | Value 🔻       | As of Date    | Collapse All<br>Last Updated |
| 3 Accounts                     | > XXXXXX0003                     | BDTEST0003                    | Schwab              | 17,549,663.78 | 10/21/2022    |                              |
|                                | > XXXXXX0001                     | BDTEST0001                    | Schwab              | 2,359,340.04  | 10/21/2022    |                              |
|                                |                                  | BDTEST0002                    | Schwab              | 46,426.49     | 10/21/2022    |                              |
|                                | Asset Name                       |                               | Symbol              | Value         | Units @ price | Last Updated                 |
|                                | CASH                             |                               | CASH                | 0.00          |               | 10/21/2022                   |
|                                | CASH AND MARGIN IN               | ITEREST                       | BDCASHIN            | 0.00          |               | 10/21/2022                   |
|                                | ISHARES JP MORGAN                | USD EMERGING MARKETS BOND ETF | EMB                 | 10,751.12     | 92 @ \$116.86 | 10/21/2022                   |
|                                | ISHARES MSCI EAFE ET             | ſF                            | EFA                 | 293.35        | 5 @ \$58.67   | 10/21/2022                   |

## Portfolio

#### Dashboard

The **Portfolio** dashboard is where you can view additional details about your portfolio. The dashboard gives you a dynamic overview of your portfolio, with cards highlighting key information.

| CCD<br>Maratesto<br>Facta barr |                                                                 |                  | HOME                     | NET WORTH V PORT | FOLIO VAULT V          |                    |                                |                                 | 🗘 BRIAN 🗸       |
|--------------------------------|-----------------------------------------------------------------|------------------|--------------------------|------------------|------------------------|--------------------|--------------------------------|---------------------------------|-----------------|
|                                | Smith 529s<br>Switch 🗇 Filter                                   |                  |                          |                  |                        |                    | Last 12 Months as of 10/21/200 | 12 🖲 Alerts 🔘 Settings          |                 |
|                                | Activity Summary                                                |                  | Allocation by Superclass |                  | Allocation by Class    |                    | Allocation by Segment          |                                 |                 |
|                                |                                                                 | 22.0M            |                          |                  |                        |                    |                                |                                 |                 |
|                                |                                                                 | 16.5M            | 17.5M                    | )                | 17.5M                  | )                  | 17.50                          | )                               |                 |
|                                |                                                                 | 5.5M             | Group by: Superclass 🗸   |                  | Group by: Classes 🗸    |                    | Group by: Segments 🗸           |                                 |                 |
|                                |                                                                 |                  | Cash & Equivalents       | 5.63%<br>987,430 | Cash & Equivalents     | 5.63%<br>987,430   | Cash                           | 5.63%<br>987,430                |                 |
|                                | Fri 14 Sat 15 Sun 16Mon 17Tue 18Wed 19Thu 21<br>Beginning Value | 0 Fri 21<br>0.00 | Equity                   | 43.59%           | Domestic Equity        | 43.59%             | Large Cap                      | 39.67%                          |                 |
|                                | Net Additions 17,6                                              | 31,778.01        | Fixed Income             | 49.65%           | Domestic Fixed Income  | 49.65%             | Mid Cap                        | 1.44%                           |                 |
|                                | Gain/Loss                                                       | 82,114.23        | To Be Classified         | 1.13%            | To Be Classified       | 8,713,905          | •<br>Small Cap                 | 252,365                         |                 |
|                                | Ending Value 17,7                                               | 13,892.24        | •                        | 197,750          | •                      | 197,750            | Taxable                        | 435,886<br>28.16%<br>4,941,741  |                 |
|                                | Top Holdings                                                    |                  | Individual Fixed Income  | Characteristics  | Gain Loss              |                    | Projected Income               |                                 |                 |
|                                | A REAL                                                          |                  | View: Summary 🗸          |                  | Unrealized Realized    | Total              |                                | 200.0K                          |                 |
|                                | ( 17.5M )                                                       |                  | Market Value             | 872,142.70       | 16.6M <sup>+</sup> 0.0 | <sup>=</sup> 16.6M | - I - I                        | 100.0K                          |                 |
|                                |                                                                 |                  | Number of Bonds          | 12               |                        |                    | No. In Mr. Her                 |                                 |                 |
|                                | Group by: Assets 🗸                                              |                  | Years to Maturity        | 1.6              | Unrealized Gain/Loss   | 16,562,150.10      | 2022 2023 2023 2023            | 2023 2023                       |                 |
|                                | ISHARES RUSSELL 1000 ETF                                        | 15.50%           | S&P Rating               | 4.120%<br>AA-    | % Unrealized Gain/Loss | 16 562 150 10      | Total Income                   | 550,020.28                      |                 |
|                                | ISHARES RUSSELL 1000 VALUE ETF                                  | 11.20%           | Moody's Rating           | Caa3             | Long-Term              | 0.00               | Dividend                       | 539,415.28                      |                 |
|                                | VANGUARD INFLATION-PROTECTED SECS                               | 9,40%            | Yield to Maturity        | 1.8              | Realized Gain/Loss     | 0.00               | Taxable                        | Ac456,759:28Vindo               | DWS             |
|                                | VANCUARD INTERNATIONATY BY INV                                  | 1,650,426        | Modified Duration        | 1.4              | % Realized Gain/Loss   | 0.00%              | Tax-Exempt                     | Go 1 <b>82)656.00</b> ; s to ac | tivate Windows. |
|                                | -                                                               | 1,244,646        |                          |                  | Short-Term             | 0.00               | Interest                       | 10,605.00                       |                 |

The following dashboard cards are available:

- Activity Summary
- Allocation by Superclass
- Allocation by Class
- Allocation by Segment
- Top Holdings
- Individual Fixed Income Characteristics
- Gain/Loss
- Projected Income
- Buys/Sells
- All Transactions

|                                                                                                  |                                                                                    | HOME NET V                                                       | VORTH 🛩 P                                                                          | ORTFOLIO VAULT V                                                                                                  |                                                                                    |                                                      |                                                                                                    |
|--------------------------------------------------------------------------------------------------|------------------------------------------------------------------------------------|------------------------------------------------------------------|------------------------------------------------------------------------------------|----------------------------------------------------------------------------------------------------|------------------------------------------------------------------------------------|------------------------------------------------------|----------------------------------------------------------------------------------------------------|
| Smith 529s                                                                                       |                                                                                    |                                                                  |                                                                                    | Dashboard<br>Activity Summary<br>Allocation by Superclass<br>Allocation by Class                                  |                                                                                    | E Last 12 Months as of 10/21/202                     | 2 () Alerts Settings                                                                                   |
| Activity Summary                                                                                 | 22.0M<br>16.5M<br>11.0M<br>5.5M                                                    | Allocation by Superclass                                         |                                                                                    | Allocation by Segment<br>Top Holdings<br>Individual Fixed Income Characteristics<br>Gain Loss<br>Projected Income |                                                                                    | Allocation by Segment                                |                                                                                                    |
| Fri 14 Sat 15 Sun 10Mon 17Tue<br>Beginning Value<br>Net Additions<br>Gair/V.Coss<br>Ending Value | 0<br>18Wed 19Thu 20 Fri 21<br>0.00<br>17,631,778.01<br>+82,114.23<br>17,713,892.24 | Cash & Equivalents<br>Equity<br>Fixed Income<br>To Be Classified | 5.63%<br>987,430<br>43.59%<br>7,650,579<br>49.65%<br>8,713,905<br>1.13%<br>197,750 | All Transactions Domestic Fixed Income To Be Classified                                                           | 5.63%<br>987,430<br>43.59%<br>7.650,579<br>49.65%<br>8.713,905<br>1.13%<br>197,750 | Cash<br>Large Cap<br>Mid Cap<br>Small Cap<br>Taxable | 5,63%<br>987,430<br>39,67%<br>6,962,328<br>1,44%<br>252,365<br>2,48%<br>435,865<br>28,16%<br>4,941,741 |

- A. Use the drop-down menu to quickly switch between different card details
- B. Click on the title of any card to get more detail
- C. Switch and Filter between portfolios and accounts to update all cards
- D. Clicks Settings to filter between All Assets, Supervised, or Unsupervised assets

#### Switch/Filter

The dashboard card can be customized to display selected portfolios or accounts using **Switch** or **Filter**.

Switch

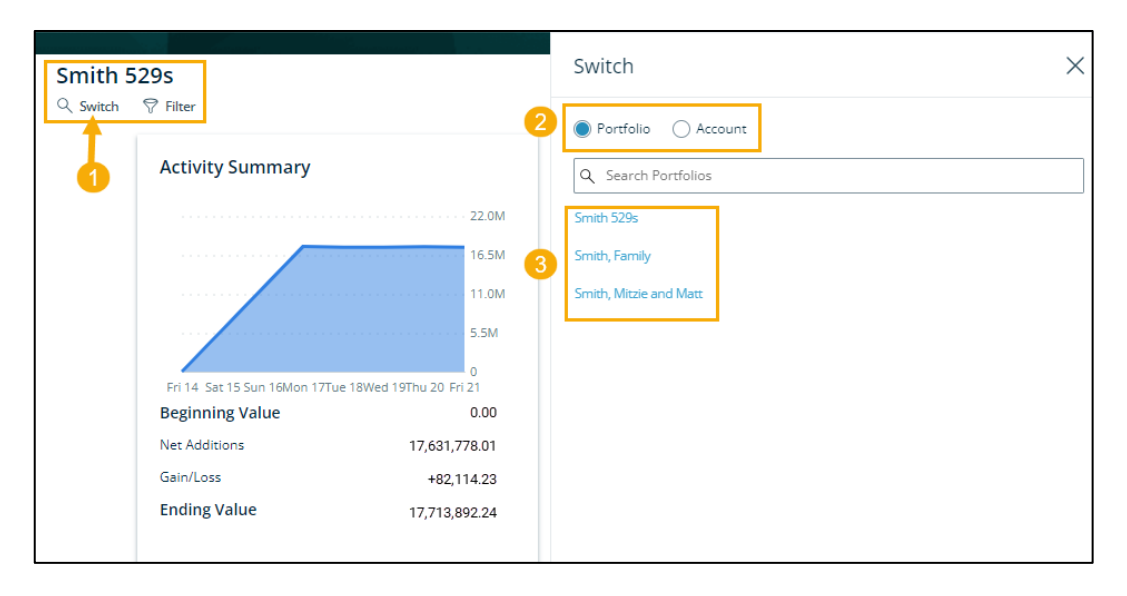

The name of the current portfolio or account being viewed is displayed on the top left of the page. To switch portfolios or accounts in the view:

- 1. Click Switch under the current portfolio or account name
- 2. Choose Portfolio or Account to display available portfolios or accounts to view
- 3. Select the specific portfolio name or account to view from the list

Filter

| Smith, Family                                | Account Filter                                                       |
|----------------------------------------------|----------------------------------------------------------------------|
| Q Switch     ♥ Filter       Activity Summary | Q Search                                                             |
| 26.0M                                        | Select All Clear  XXXXXXXX001 - BDTEST0001  XXXXXXXX002 - BDTEST0002 |
| 13.0M                                        | XXXXXXX0003 - BDTEST0003                                             |

To select specific accounts in the portfolio to view, you can use the Filter option.

- 1. Select Filter under the portfolio name
- 2. Check the checkbox next to the specific account(s) to view

#### Dashboard Card Navigation

View activity and changes in your portfolio or account balance. Each dashboard card displays specific high-level overview and detailed information for your investments.

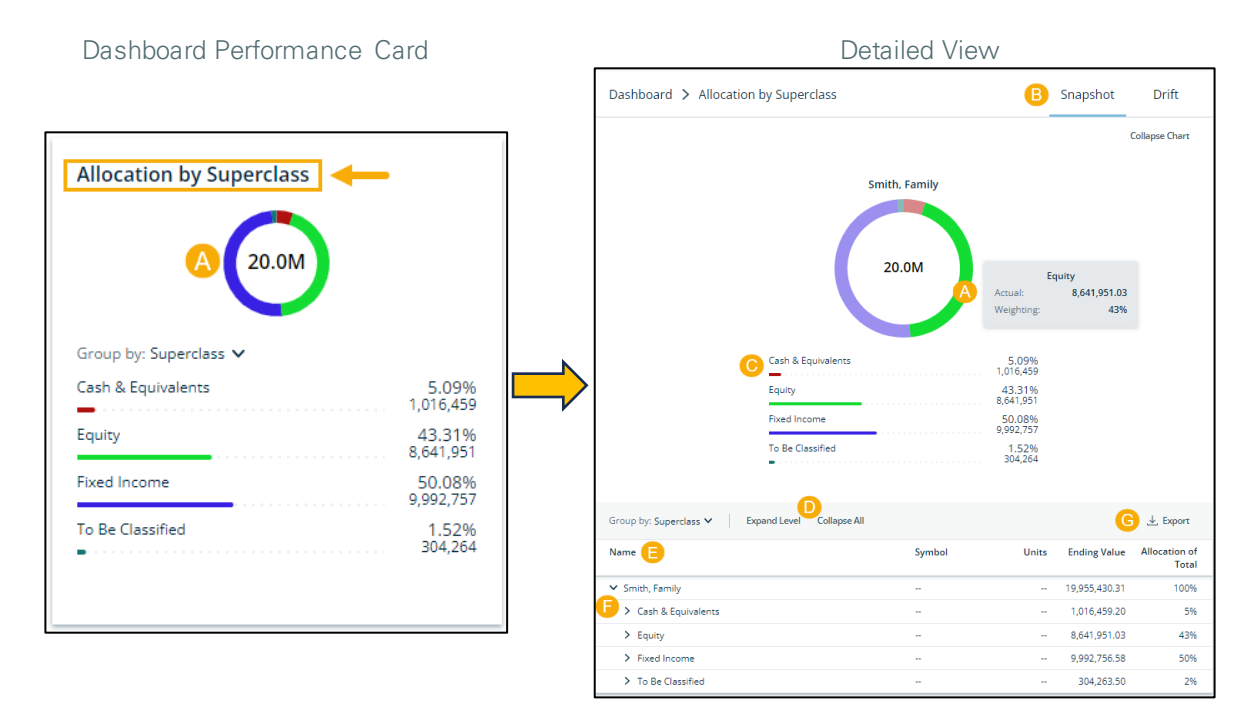

Click on the title of any card for a detailed view.

- A. Hover over chart to view market value
- B. View Snapshot or select Drift to view allocations over a period of time
- C. View breakdown by type
- D. Expand or Collapse All allocation types
- E. Select a field to sort by ascending or descending values
- F. Expand allocation type to view further details of the position
- G. Export data into an excel spreadsheet

### Timeline

The Relationship **Timeline** is a feed of posts designed to save interactions between you and your Wealth Management team. You can use the Timeline to document important investment decisions for later reference.

| Morrection<br>BackAlling                                                                                                    | G BRIAN ✓           |
|----------------------------------------------------------------------------------------------------|---------------------|
| Image: Search       December 2018         Constraint Search       December 2018         Image: Search       December 2018         Image: S | Trust<br>Management |

- A. Search for specific notes or posts
- B. View or post a comment

#### Vault

The **Vault** page is where you can securely share and manage your important financial and legal documents, reports, and statements.

| Montecito<br>Basi & Trac   | HOME NET W               | ORTH Y PORTFOLIO Y | VAULT ¥                            |          | 🗘 BRIAN 🗸                     |
|----------------------------|--------------------------|--------------------|------------------------------------|----------|-------------------------------|
| My Files<br>Shared With Me | My Files                 |                    | Documents<br>Reports<br>Statements |          | 2 Search                      |
| Trash                      | Name 🔺                   | Owned By           | Last<br>Modified                   | New 🗸    | 🖹 Trust Documents<br>Brian    |
|                            | Business Documents.pdf   | Brian              | 08/08/2024                         | 1.4MiB   | Owner<br>08/08/2024 128.36KiB |
|                            | Financial Statements.pdf | Brian              | 08/08/2024                         | 423.5KIB | Created On Size               |
|                            | Trust Documents_Test.pdf | Brian              | 08/08/2024                         | 128.4KIB |                               |

#### Documents

**My Files** is where you and your advisor can share important documents. You can organize documents into folders, drag-and-drop to upload new documents, and easily move files from one folder to another.

| A | My Files                | С | ⊐ My | / Files                    |          | Q Search                               |
|---|-------------------------|---|------|----------------------------|----------|----------------------------------------|
|   | Shared With Me<br>Trash | Γ |      |                            |          | C New V 2023 Year End Inc              |
|   |                         | 1 |      | Name 🔺                     | Owned By | Lasi Create Folder Brian               |
|   |                         |   |      | 2023 Year End Income State | Brian    | 08/15, Upload File 08/15/2024 18.39KiB |
|   |                         | B |      | Business Documents.pdf     | Brian    | O8/08/2024 1.4MiB                      |
|   |                         |   |      | Financial Statements.pdf   | Brian    | 08/08/2024 423.5KiB                    |
|   |                         |   |      | Trust Documents_Test.pdf   | Brian    | 08/08/2024 128.4KiB                    |

- A. My Files is your file repository
- B. View current files in the folder or add new files by dragging and dropping
- C. Select New to create a new folder or upload a new file
- D. View recent documents that have been shared with an advisor

#### Share Files

Easily share files with your advisor. An email notification will be sent when a document is shared.

| С | y Files                  |                |                     |
|---|--------------------------|----------------|---------------------|
|   | Name 🔺                   | Owned By       | Last Create Folder  |
|   | Business Documents.pdf   | Brian Gallardo | 0.2 Upload File     |
|   | Financial Statements.pdf | Brian Gallardo | 08/08/2024 423.5KiB |
|   | Trust Documents_Test.pdf | Brian Gallardo | 08/08/2024 128.4KIB |

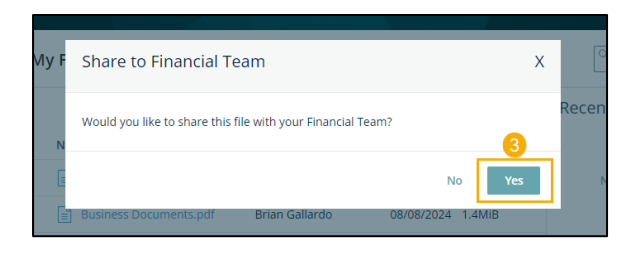

- 1. Select New.
- 2. Select **Upload File** or drag and drop a file in the My Files section.
- 3. When prompted, select **Yes** to share the file with your selected advisor.

#### Shared with Me

Shared communication from your advisor can be found in the Shared with Me folder.

| My Files       | Shared With Me<br>Items Uploaded in these folders will be available | Q Search |                            |                                                    |  |
|----------------|---------------------------------------------------------------------|----------|----------------------------|----------------------------------------------------|--|
| Shared With Me |                                                                     |          |                            | Recent Shares                                      |  |
| Trash          | □ Name ▲                                                            | Owned By | Last<br>Modified File Size | Aug 26, 2024                                       |  |
|                | Signed Forms                                                        | Hanson   | 08/26/2024                 | Hanson shared a file with you.                     |  |
|                |                                                                     |          |                            | Aug24 8634-00_082 Locate                           |  |
|                |                                                                     |          |                            | Aug 26, 2024<br>Hanson shared a folder             |  |
|                |                                                                     |          |                            | with you.           Misc. Documents         Locate |  |

#### Reports

In the Reports folder, you have quick access to view investment focused reports, such as your Quarterly Report. Reports can be viewed by Year, Portfolio, or Name.

| Group by: | Year V    | Name 🔺          | Owned By | Last<br>Modified | File Size |
|-----------|-----------|-----------------|----------|------------------|-----------|
| No group: | Year      | Misc. Documents | Hanson   | 08/26/2024       |           |
| Year      | Portfolio |                 |          |                  |           |
|           | Name      |                 |          |                  |           |
|           |           |                 |          |                  |           |
|           |           |                 |          |                  |           |

#### Statements

The Statements folder contains your monthly investment statements.

| Statements |                              |          |                            |
|------------|------------------------------|----------|----------------------------|
|            | Name 🔺                       | Owned By | Last<br>Modified File Size |
|            | 🛅 July 2024 Statement - test | Hanson   | 08/26/2024                 |

#### Thank you!

Have questions? Please contact your Trust Officer or Portfolio Manager for support.